Актуальные вопросы аттестации педагогических работников Новосибирской области

Воробьева Арина Ильинична, консультант отдела высшей школы и развития педагогических кадров управления молодежной политики министерства образования Новосибирской области

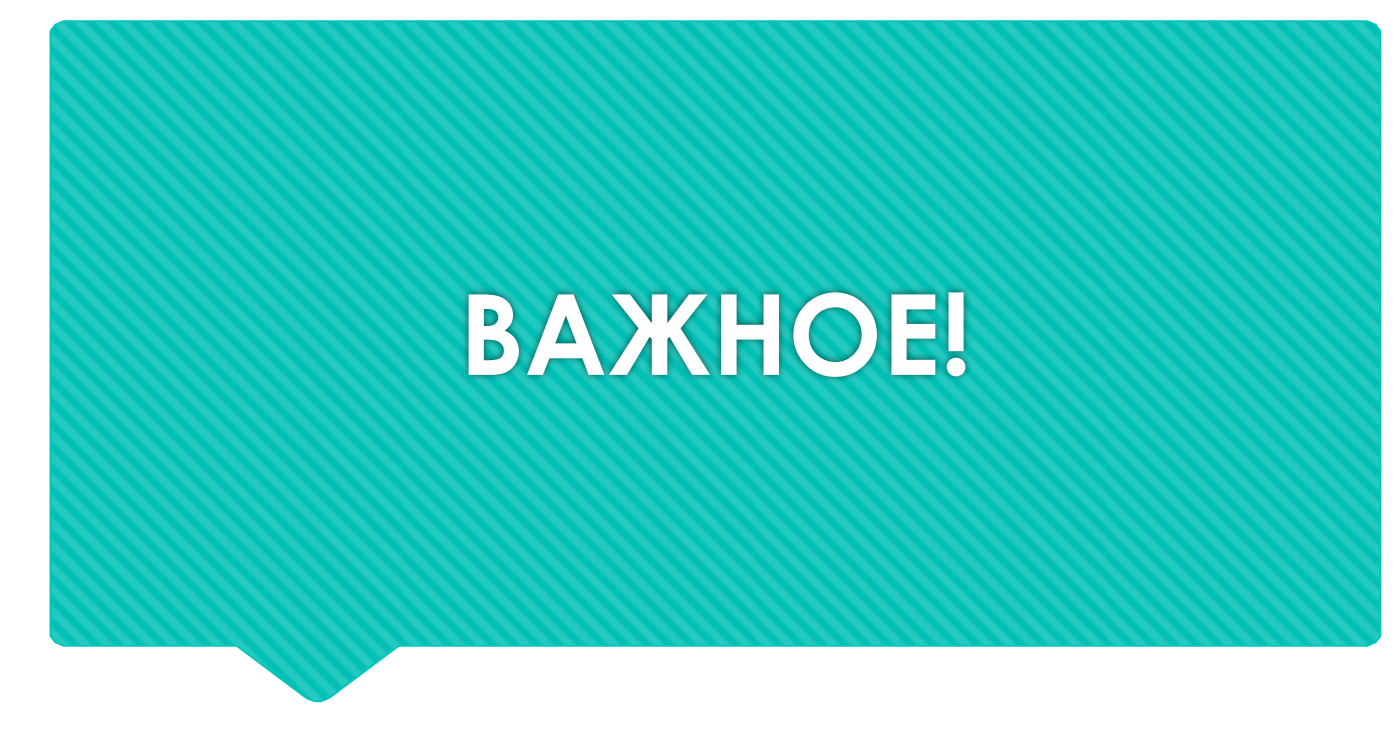

О продлении квалификационных категорий

#### Приказ Минпросвещения РФ от 28.04.2020 № 193

Если квалификационная категория завершает срок действия в период с 01 апреля 2020 по 1 сентября 2020 – срок действия категории продлен до 31 декабря 2020 года

#### Приказ Минпросвещения РФ от 11.12.2020 № 713

Если квалификационная категория завершает срок действия в период с 1 сентября 2020 по 1 октября 2021 – срок действия категории продлен до 31 декабря 2021 года

## Что нужно знать?

#### Нормативная правовая база:

- Приказ № 276
- Разъяснения к приказу № 276
- Регламент работы АК (приказ НСО № 2969)

#### График работы комиссии:

- Приказ № 2597 от 29.12.2020
- Готовится к аттестации необходимо заранее, не в последний месяц, не в последний день!
- Ведется оценка работы за весь межаттестационный период, соответственно, нужно своевременно формировать задел к подаче заявления, чтобы в последний момент никакой форс-мажор не помешал получить КК.

### Взаимосвязанные элементы системы работы

- Педагог
- Методист
- Руководитель
- Педагогическое сообщество (коллеги, метод объединения и др.)

Автоматизированная система «Аттестация педагогических работников Новосибирской области» платформа для организации процедуры аттестации педагогических работников Новосибирской области в электронном виде, без сопровождения на бумажных носителях.

### http://att.edu54.ru/

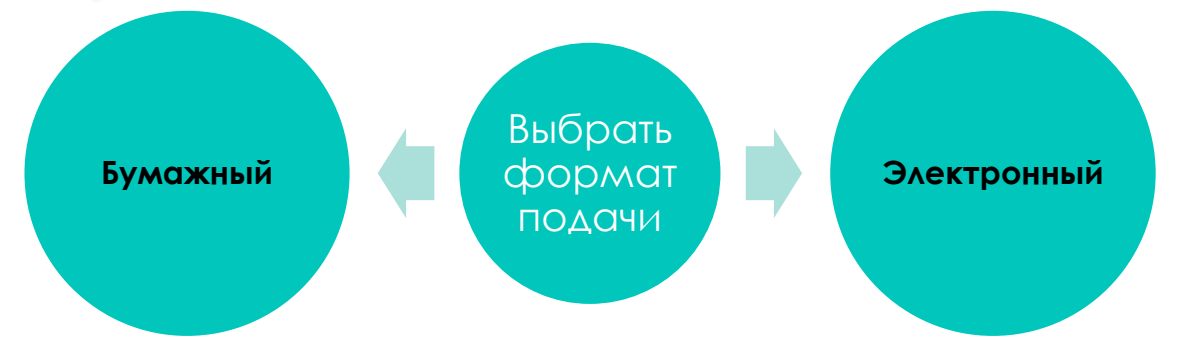

Подача в двух форматах запрещена. Нужно выбрать один из вариантов. Бережем свое здоровье, учитывая эпидемиологическую ситуацию, в приоритете электронный формат.

### Вопрос: как назначить методиста?

Для муниципальных учреждений:

На роль методиста назначаются должностные лица, ответственные в муниципалитете за проведение аттестации. Для начала работы, необходимо зарегистрироваться в системе, после чего, обратится за назначением к секретарю аттестационной комиссии (Воробьева Арина Ильинична, консультант отдела высшей школы и развития педагогических кадров министерства образования Новосибирской области, тел.: 238-74-22, e-mail: <u>vai@nso.ru</u>).

Поданные заявления педагогических работников Вашей образовательной организации будут попадать к Вам в личный кабинет, в раздел «Поданные».

Все инструкции по работе в системе размещены в системе в разделе «Документация». Обращаем Ваше внимание, что должностное лицо, ответственное за аттестацию, должно осуществлять верификацию и контроль проверяемых заявлений и представленной в них информации (особое внимание обращать на указанные: ФИО, должность, предметную группу, наименование учреждения, наличие квалификационной категории по выбранной должности (в случае с высшей категорией). По вопросам проверки документов можно консультироваться в отделе аттестации по номеру телефона: 223-27-02.

## Вопрос: как назначить методиста?

Для государственных учреждений (учреждений культуры и пр. не отнесённых к ведению муниципального методиста по аттестации):

На роль методиста назначаются должностные лица, ответственные в учреждении за проведение аттестации. Алгоритм Ваших действий:

Зарегистрироваться в системе.

Подготовить письмо от руководителя учреждения в адрес председателя аттестационной комиссии, заместителя министра – начальника управления молодежной политики министерства образования Новосибирской области Марии Наильевны Жафяровой (примерное содержание: прошу назначить ФИО, должность ответственным сотрудником от учреждение для работы в АИС «Аттестация педагогических работников Новосибирской области»).

Направить секретарю аттестационной комиссии по адресу <u>vai@nso.ru</u> (Воробьева Арина Ильинична, консультант отдела высшей школы и развития педагогических кадров министерства образования Новосибирской области).

После назначения, Вам направят ответное письмо.

Поданные заявления педагогических работников Вашей образовательной организации будут попадать к Вам в личный кабинет, в раздел «Поданные».

Если Ваша организация отсутствует в справочнике, необходимо оформить заявку на добавление учреждения.

Все инструкции по работе в системе размещены в системе в разделе «Документация».

Обращаем Ваше внимание, что должностное лицо, ответственное за аттестацию должно осуществлять верификацию и контроль проверяемых заявлений и представленной в них информации (особое внимание обращать на указанные: ФИО, должность, предметную группу, наименование учреждения, наличие квалификационной категории по выбранной должности (в случае с высшей категорией). По вопросам проверки документов можно консультироваться в отделе аттестации по номеру телефона: 223-27-02.

Вопрос 1: Как понять, что все в порядке и заявление получено аттестационной комиссией?

### **OTBET:**

1. Смотреть статус своего заявления (Раздел «Мои заявления», Индикатор «Текущий статус»). Возможные статусы:

«НОВОЕ» – заявление создано, но НЕ ПОДАНО! «ПОДАНО» – находится на рассмотрении у методиста.

«ПРОВЕРЕНО» – на рассмотрении у

координатора, готовится к регистрации. «ЗАРЕГИСТРИРОВАНО» - заявление

зарегистрировано и ожидает распределения экспертам.

2. После регистрации, на почтовый адрес, указанный в профиле, придет уведомление, о том, что заявление зарегистрировано, указана дата заседания АК.

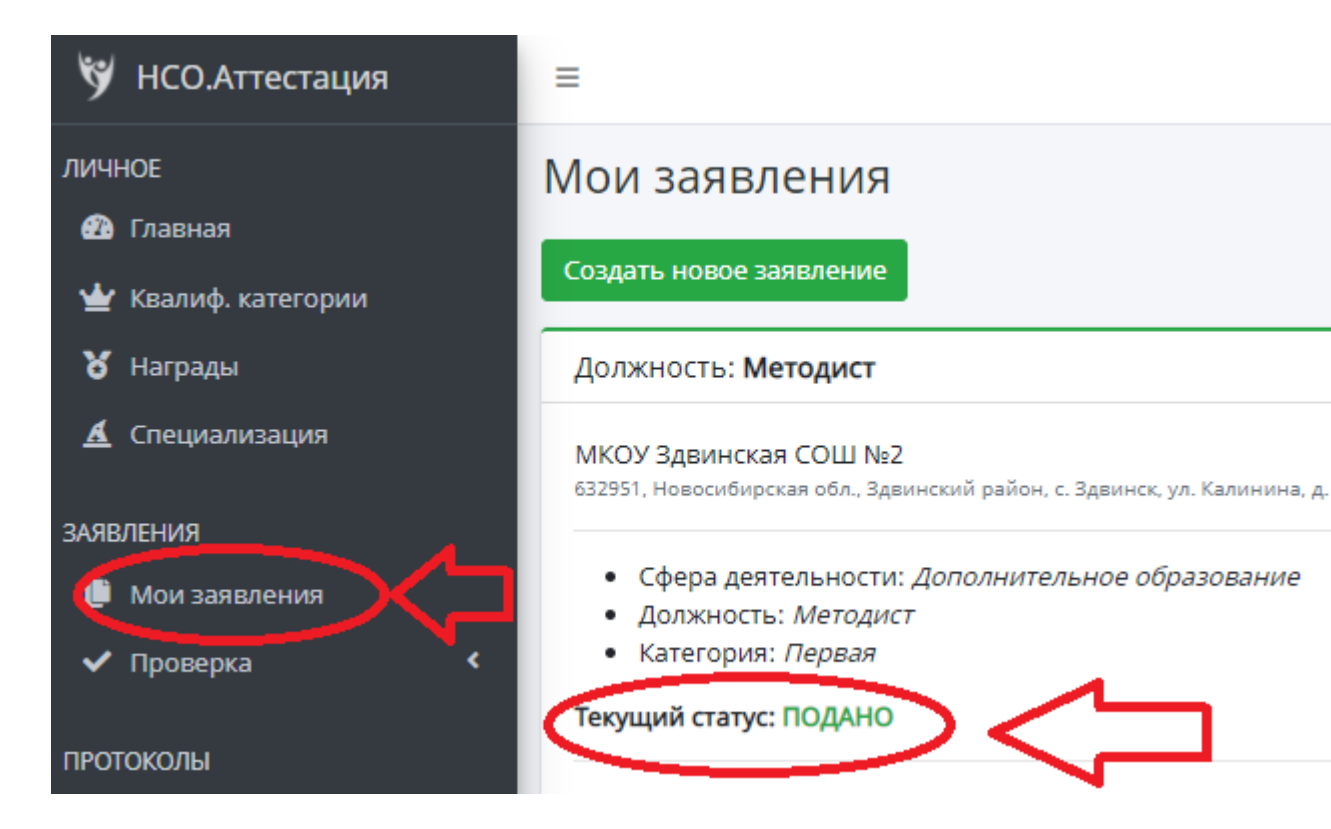

Все статусы есть в инструкции педагога.

Вопрос 2. При заполнении заявления в электронном формате пункт «Предметная область (предмет)» не доступен для редактирования. С чем это может быть связано?

### OTBET:

Предметная область доступна для выбора при формировании заявления.

После начала формирования приложения к заявлению, предметную область изменить нельзя. Форма приложения формируется в зависимости от выбранной предметной области. Если она указана ошибочно, заявление педагога попадет в неверную экспертную группу, могут быть проблемы с оценкой результатов. В связи с этим, если предметная область выбрана ошибочно, нужно создавать новое заявление.

Данные, внесённые в систему, лучше формировать в текстовом редакторе и сохранять у себя.

Внимательно выбираем предметную область (особенно сфера культуры, ДОУ, коррекция). Нужно точно указывать свою специализацию (например - преподаватель по классу баяна). Если конкретно Вашей специализации нет, нужно сформировать обращение в тех поддержку на добавление (<u>att@oblcit.ru</u>).

Вопрос 3. Отправили заявление после проверки координаторам, но в разделе зарегистрированные их нет. Что делать дальше?

ОТВЕТ: В разделе «Зарегистрированные» появится после проверки и регистрации. На почту педагога придет уведомление. Отслеживать статус заявления.

## Вопрос 4. Можно ли «подредактировать» заявление?

OTBET:

Только до перехода в статус «ПРОВЕРЕНО», до утверждения методистом.

Дальше изменить нельзя.

Должность и место работы в принципе нельзя, данные система «подтягивает» сама, из профиля.

Предметную область, после начала формирования приложения к заявлению изменить нельзя. Форма приложения формируется в зависимости от выбранной предметной области. Если она указана ошибочно, заявление педагога попадет в неверную экспертную группу, могут быть проблемы с оценкой результатов. В связи с этим, если предметная область выбрана ошибочно, нужно создавать новое заявление.

Данные, внесённые в систему, лучше формировать в текстовом редакторе и сохранять у себя.

Внимательно выбираем предметную область (особенно сфера культуры, ДОУ, коррекция). Нужно точно указывать свою специализацию (например - преподаватель по классу баяна). Если конкретно Вашей специализации нет, нужно сформировать обращение в тех поддержку на добавление (<u>att@oblcit.ru</u>).

Смотрим за корректностью заполненных данных.

Вопрос 5. если педагог идет на первую категорию пункты со звездочкой можно заполнять? Нужно, ли писать нет достижений, не участвовал или можно оставить «нет данных».

### OTBET:

Педагог имеет право не заполнять пункты со звездочкой,

обязательные для высшей квалификационной категории, при аттестации на первую категорию.

Но, следует иметь в виду, что пунктов в приложении всего 15, а баллов на первую категорию нужно набрать минимум 18. Соответственно, если не представить никакой информации по 6 пунктам из 15, теряются шансы набрать необходимые 18. Вопрос 6. документы по каждому пункту мы заверяем директором? потом в пдф подгружаем?

OTBET:

Оригиналы документов (грамоты, сертификаты,

титульные листы программ и методичек), имеющие

подпись (в случае необходимости печать)

удостоверяющего лица выдавшего или рецензирующего

документ заверять у руководителя не нужно.

Сканируем оригинал, в цвете (чтобы было видно синюю подпись/печать).

Таблицы, рабочие программы, аналитические данные, перечни, отображающие значимые результаты работы,

и не имеющие визы, нужно заверять у руководителя и

сканировать.

ДЕЛАТЬ КОПИИ И ЗАВЕРЯТЬ ИХ – НЕ НУЖНО!

## Вопрос 7. Я не вижу документов педагога, соответственно не могу проверить.

OTBET:

Документы у курирующего методиста появляются на рассмотрении только в случае нажатия педагогом кнопки «подать заявление» и смены статуса на «ПОДАНО».

До этого момента заявление в статусе «НОВОЕ» и не отображается у методиста.

Вопрос 8. В списке нет нашей организации, как выбрать место работы? Наименование организации не корректно, что делать?

OTBET:

Проверить во всех разделах, в основном, все учреждения внесены. Если действительно нет, либо наименование не корректно, нужно написать обращение в тех поддержку, желательно прикрепить скан актуальной лицензии, дать ссылку на официальный сайт учреждения. Тех поддержка <u>att@oblcit.ru</u> Вопрос 9. Как быть с методическими материалами, их все нужно загрузить в систему или достаточно указать ссылки на ресурс в системе Moodle, "Инфоурок" или можно перечислить и заверить лист у руководителя организации и прикрепить в систему?

- 1. СМ ответ на вопрос 6.
- Можно дать ссылку, можно сделать списком (тогда содержание будет не доступно экспертам, для оценки), можно прикрепить скан титульной страницы.
  Здесь также важен уровень рецензирования методической разработки и масштаб внедрения/использования – учреждение, район, область, страна. Эксперт должен иметь возможность это узнать, от этого зависит количество набранных баллов.

Вопрос 10. Сколько раз методист, осуществляющий техническую экспертизу имеет право отправлять на доработку материалы педагогу?

### **OTBET:**

В идеале один. Методист указывает конкретные вопросы и пункты, по которым следует доработать заявление. Если педагог устраняет их все, направляет повторно, методист одобряет. Если у педагога вопросы по замечаниям методиста, следует их обсудить, а не отправлять не доработав без пояснений и комментариев. Вопрос 11. я подавал заявление, но оно потерялось и комиссия его не получила.

### OTBET:

Такого быть не может. Система это механизм, программа, в ней заложен алгоритм, который не ошибается случайно. Сбоев быть не может, только в случает катастрофических технических проблем, что минимизировано. За период опытной эксплуатации не было зафиксировано не одного сбоя. В связи с этим, внимательно следим за статусом заявления, читаем инструкцию. Смотрим ответ на вопрос № 1.

## Вопрос 12. Как в форме добавить второе образование?

### OTBET:

В настоящий момент в системе предусмотрено только одно поле для заполнения. В перспективе будет несколько, ведется совершенствование системы. Нужно указать высший уровень образования. Если необходимо дополнить картину о квалификации, можно указать в приложении к заявлению, в пункте 3.1.

# Вопрос 13. Чем подтвердить наличие категории?

### Ответ:

Записью в трудовой книжке.

Согласно пункту 3.1 Инструкции по заполнению трудовых книжек, утвержденной постановлением Минтруда России от 10 октября 2003 г. № 69 «Об утверждении Инструкции по заполнению трудовых книжек», если работнику в период работы присваивается новый разряд (класс, категория и т.п.), об этом в установленном порядке производится соответствующая запись.

На основании распорядительных актов уполномоченных органов государственной власти субъектов Российской Федерации работодатели вносят в трудовые книжки педагогических работников соответствующие записи об установленной квалификационной категории, изменяют размер оплаты труда, вносят изменения в трудовые договоры с работником путем заключения дополнительного соглашения к трудовому договору.

При трудоустройстве в другую образовательную организацию, при переезде в другой населенный пункт, другой субъект Российской Федерации наличие квалификационной категории, а также срок ее действия подтверждается записью в трудовой книжке педагогического работника.

Вопрос 14. Я первый раз прохожу аттестацию в электронном виде/только назначена методистом.

Ответ:

Система только внедряется.

Для нас всех она новая, все вместе мы ее осваиваем и делаем лучше.

Тем не менее:

9200 зарегистрированных пользователей.

1735 педагогов прошли аттестацию через систему.

Поэтому, не стоит расстраиваться/переживать/волновать ся. Бережем себя и свое здоровье.

Смотрим информацию справа и все будет хорошо!

- Все инструкции по работе с системой в разделе «Документация». Нужно ознакомиться со всеми нормативными документами, держать перед собой инструкции при работе.
- Вебинар, с пошаговыми разъяснениями по работе в системе, размещен по ссылке https://www.edu54.ru/videocast/view/244502. Там же размещена презентация.
- По содержательному наполнению заявления и приложения к заявлению нужно обращаться к методисту Вашего учреждения или района. Информация есть в профиле, в личном кабинете.
- В случае возникновения трудностей с технической стороны – системному администратору или тех специалисту Вашего учреждения.
- Если возникли ошибки, сбои, неисправности и другие проблемы, связанные с работой самой системы, нужно обращаться в службу технической поддержки по адресу <u>att@oblcit.ru</u>.
- Запись и все материалы сегодняшнего мероприятия будут доступны и направлены после формирования ссылки.

## Спасибо за внимание!